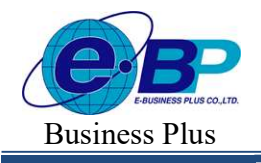

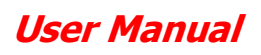

Project ID : 2308001 Bplus HRM On Web V2.0

### บทที่ 31 การลบกะที่ประกาศ

### 💠 วัตถุประสงค์

เพื่อให้ผู้ใช้งานสามารถลบกะทำงานของพนักงาน กรณีที่มีการประกาศกะผิด หรือประกาศกะเกินกว่าความที่ต้องการได้

## 🔹 ขั้นตอนการทำงาน

- ≻ ประกาศกะพนักงานตามเงื่อนไขของกิจการ โดยสามารถดูรายละเอียดได้ใน บทที่ 29 30
- ≻ การลบกะที่ประกาศ ตามรายละเอียดด้านล่าง

# 💠 การลบกะที่ประกาศ

กรณีที่ประกาศกะให้กับพนักงานแล้วพบว่า วันที่นั้นได้ประกาศกะผิด หรือประกาศกะเกินกว่าความที่ต้องการ ท่าน สามารถลบลบกะที่ประกาศผิด หรือประกาศเกินออกได้ โดยมีขั้นตอนดังนี้

### วิธีการบันทึกข้อมูล

| ≻ หน้าจอ | งานบันทึกเวลา ' | ) ک | ลือกเมนูย่อย <b>ประ</b> ศ | าาศกะทำงาน 🕇 | > | คลิกปุ่ม | ~ | พนักงานที่ต้องการลบ |
|----------|-----------------|-----|---------------------------|--------------|---|----------|---|---------------------|
|          |                 |     |                           |              |   |          |   |                     |

0

| HRM on Web                                                   |                                                                                      |                                                |
|--------------------------------------------------------------|--------------------------------------------------------------------------------------|------------------------------------------------|
| 9                                                            | ประกาศกะทำงาน                                                                        | <b>หน้าแรก</b> > งานบันทึกเวลา > ประกาศกะทำงาน |
| ทดสอบ1<br>User                                               | + ประกาศกระทบตาวรงทั้งราย + ประกาศกระบบไปต่งที่ ปี 2556                              |                                                |
|                                                              | รายละเอียด รหัส ชื่อพนักงาน ดำแหน่ง แผนก/สาขา สถานะ                                  |                                                |
| <ul> <li>ตั้งค่าทั่วไป</li> <li>ดั้งค่าบันทึกเวลา</li> </ul> | Q 001 น.ส.อรรถพร มากตี ยู่จัดการ บริหาร <b>หนักงาน</b><br>(ส่านีกงานใหญ่)            |                                                |
| 🥔 งานเงินเดือน >                                             | Q 200 นายทลอยรู้ง มากมาย บ่างตัด บัญชี หนักงาน<br>(สำนักงานใหญ่)                     |                                                |
| งานบันทึกเวลา v                                              | จังการ         บัญชี         หนักงาน           (ส่านโกงานใหญ)         (ส่านโกงานใหญ) |                                                |
| ประกาศกะท่างาน                                               | ราชการที่ 1-3 จากทั้งหมด 3 ราชการ 🤉 🤇 🚺 🖇 🔊                                          |                                                |
| บันทึกข้อมูล >                                               |                                                                                      |                                                |
| ด่านวณบันทึกเวลา                                             |                                                                                      |                                                |
| 🖹 รายงาน >                                                   |                                                                                      |                                                |
| 🖺 เครียมข้อมูล >                                             |                                                                                      |                                                |
|                                                              |                                                                                      |                                                |
| 🖻 ออกจากระบบ                                                 | Copyright © 2022 E-Business Plus Co.,Ltd.                                            | Version 2.0.230825                             |

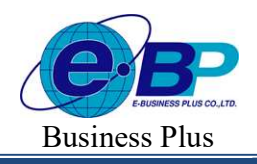

**User Manual** 

Project ID : 2308001 Bplus HRM On Web V2.0

🌶 จะแสดงหน้าจอ รายละเอียดกะที่ประกาศ 🔶เลือก 🗹 วันที่ที่ต้องการ → คลิกปุ่ม

| IRM on Web                                 |     |                                              |  |       |       |            |           |                                          |               |  |        |
|--------------------------------------------|-----|----------------------------------------------|--|-------|-------|------------|-----------|------------------------------------------|---------------|--|--------|
| 8                                          |     | รายละเอียด<br>[59019 นายพงษ์ศิริชัย ร่มไทร ] |  |       |       |            |           |                                          |               |  |        |
| ทดสอบ1<br>User                             |     | 🖲 อบร่อมูล                                   |  |       |       |            |           |                                          |               |  |        |
| 🍪 ตั้งค่าทั่วไป                            | >   |                                              |  | แก้ไข | สถานะ | วันที่     | ñ# -      | ชื่อกะ                                   | เวลาที่บันทึก |  | หมายเเ |
| 🏀 ตั้งค่าบันทึกเวลา                        | >   |                                              |  | Ø     |       | 30/09/2566 | OFF-004-M | วันหยุด 08.00-17.00 พนักงาน<br>รายเดือน  |               |  |        |
| 🗟 งานเงินเดือน                             | >   |                                              |  | 0     | Ð     | 29/09/2566 | DAY-004   | วันงาน 08.00-17.00 พนักงาน<br>ประจำ ช.ม. |               |  |        |
| <ul> <li>บันทึกเวลาทำงาน</li> </ul>        | × ) |                                              |  | Ø     |       | 28/09/2566 | DAY-004   | วันงาน 08.00-17.00 พนักงาน<br>ประจำ ช.ม. |               |  |        |
| <mark>ประกาศกะทำงาน</mark><br>บันทึกข้อมูล | >   |                                              |  | 0     |       | 27/09/2566 | DAY-004   | วันงาน 08.00-17.00 พนักงาน<br>ประจำ ช.ม. |               |  |        |
| คำนวณบันทึกเวลา                            |     |                                              |  | 0     |       | 26/09/2566 | DAY-004   | วันงาน 08.00-17.00 พนักงาน<br>ประจำ ช.ม. |               |  |        |
| 🖹 รายงาน                                   | >   |                                              |  | 0     | (H    | 25/09/2566 | DAY-004   | วันงาน 08.00-17.00 พนักงาน<br>ประวัล ระบ |               |  |        |
| 🖹 เดรียมข้อมูล                             | >   |                                              |  |       |       |            |           | D1041 D.H.                               |               |  |        |
|                                            |     |                                              |  | 0     |       | 24/09/2566 | OFF-004-M | วันหยุด 08:00-17:00 พนักงาน<br>รายเดือน  |               |  |        |
| 🕮 ออกจากระบบ                               |     |                                              |  | 0     | B     | 23/09/2566 | OFF-004-M | วันหยุด 08.00-17.00 พนักงาน              |               |  |        |

มื่อปรากฏหน้าจอ Confirm ยืนยันลบข้อมูลหรือไม่ ? ขึ้นมา ให้คลิก "ยืนยัน" จากนั้นโปรแกรมจะทำการลบ กะการทำงานทันที แต่หากต้องการยกเลิกการลบรายการให้คลิก "ยกเลิก"

| แจ้งเตือน                  |        | ×      |  |  |  |  |  |  |  |
|----------------------------|--------|--------|--|--|--|--|--|--|--|
| ยืนยันการลบข้อมูลหรือไม่ ? |        |        |  |  |  |  |  |  |  |
|                            | ยกเลิก | ยืนยัน |  |  |  |  |  |  |  |